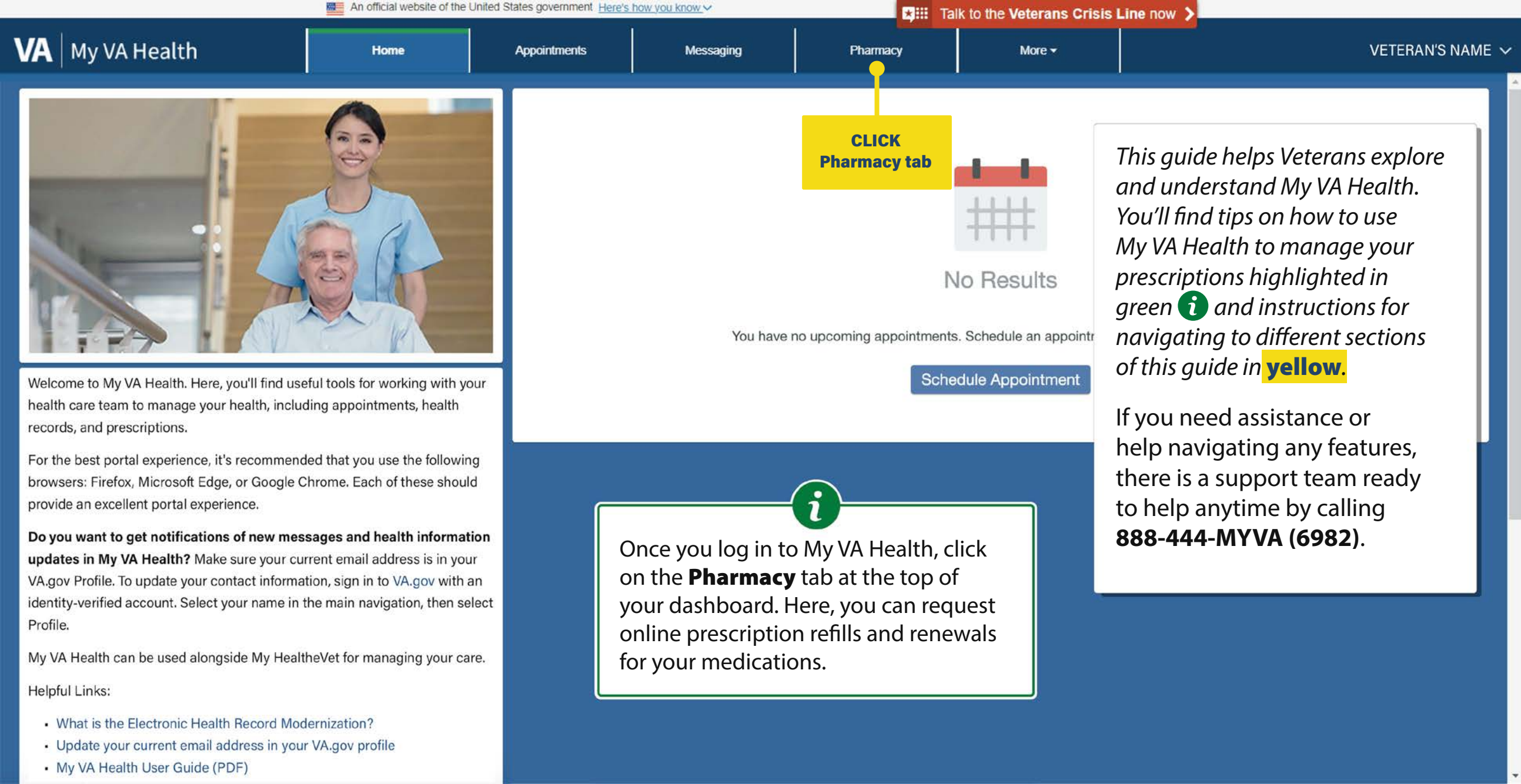

| An official website of the United States government Here's how you know |                       |                                                       |                                                                     |           | Talk to the Veterans Crisis Line now > |             |                                                                                                    |  |
|-------------------------------------------------------------------------|-----------------------|-------------------------------------------------------|---------------------------------------------------------------------|-----------|----------------------------------------|-------------|----------------------------------------------------------------------------------------------------|--|
| VA My VA Health                                                         |                       | Home                                                  | Appointments                                                        | Messages  | Pharmacy                               | More 🔫      | VETERAN'S NAME                                                                                                    |  |
| Pharmacy                                                                | Curre                 | ent Medications                                       |                                                                     |           |                                        |             | Print                                                                                                    |  |
| View current medications                                                | Vie                   | ewing health record for:                              |                                                                     |           |                                        |             |                                                                                                    |  |
| View comprehensive medications                                          | <b>@</b> <sub>V</sub> | ETERAN'S NAME                                         |                                                                     |           |                                        | • Tł        | ne View current medications                                                                                                    |  |
|                                                                         | atorv<br>Refills<br>  | vastatin 20 mg oral<br>Remaining Dispensed<br>Pending | tablet<br>Quantity Last Refill Date<br>                             | e         | Refill                                 | Details fa  | sction in the Pharmacy tab<br>splays all current medications<br>rescribed by VA providers at<br>cilities using My VA Health.<br>his includes documented |  |
|                                                                         | multi<br>Refills<br>3 | vitamin oral tablet<br>Remaining Dispensed<br>30      | Quantity Last Refill Date<br>April 10, 2025                         | e         | Refill Requested<br>April 10, 2025     | Details by  | edications entered by VA<br>aff and those prescribed<br>/ approved community<br>are providers dispensed by                                              |  |
|                                                                         | Refills<br>3          | prolol succinate Ef<br>Remaining Dispensed<br>90      | R 100 mg/24 hour tak<br>Quantity Last Refill Date<br>April 10, 2025 | blet<br>e | Refill                                 | Details Ia: | cilities using My VA Health.<br>nly active medications and<br>edications that expired in the<br>st 120 days can be refilled or                          |  |
|                                                                         | atory                 | vastatin 20 mg oral                                   | tablet                                                              |           |                                        | re          | newed on My VA Health.                                                                                                    |  |
|                                                                         | Refills               | Remaining Dispensed<br>Pending                        | Quantity Last Refill Date                                           | 6         | Refill                                 | Details     |                                                                                                    |  |
| CLICK here to go<br>to next section                                     | albut<br>Refills      | terol 90 mcg/inh ae<br>Remaining Dispensed            | rosol inhaler<br>Quantity Last Refill Date                          | e         | Refili                                 | Details     |                                                                                                    |  |

|                                   |                       | An official website of the                         | United States government Here's         | s how you know 🗸                     | <b>★</b> Ⅲ Tal    | k to the Veterans Crisis Line | e now 🔰                                                                                                    |                                                                                                    |
|-----------------------------------|-----------------------|----------------------------------------------------|-----------------------------------------|--------------------------------------|-------------------|-------------------------------|----------------------------------------------------------------------------------------------------|----------------------------------------------------------------------------------------------------|
| VA   My VA Health                 |                       | Home                                               | Appointments                            | Messaging                            | Pharmacy          | More 🕶                        |                                                                                                    | VETERAN'S NAME 🗸                                                                                             |
| Pharmacy                          | Histo                 | orical Medicatior                                  | ıs                                      |                                      |                   |                               |                                                                                                    | Print                                                                                                    |
| View current medications          |                       | Newing health record for:                          |                                         |                                      |                   |                               |                                                                                                    |                                                                                                    |
| View comprehensive<br>medications | •                     | VETERAN'S NAME                                     |                                         |                                      |                   |                               | ₩.                                                                                                    | The View comprehensive                                                                                       |
|                                   | LOF<br>Start<br>April | Razepam (Ativan 0.5<br><sup>Date</sup><br>10, 2025 | mg oral tablet)<br>Provi<br>Provi       | der<br>der name                      | Status            | Det                           | tails                                                                                                    | displays your completed,<br>expired, and discontinued<br>medications that have<br>transferred to your health |
|                                   | asc<br>Start<br>April | orbic acid (Vitamin C<br>Date<br>10, 2025          | 250 mg oral tablet)<br>Provi<br>Provi   | der<br>der name                      | Status            | Det                           | Details Details Detail |                                                                                                    |
|                                   | asp<br>Start<br>April | irin (aspirin 81 mg or<br>Date<br>10, 2025         | al delayed release ta<br>Provi<br>Provi | ablet)<br><sup>der</sup><br>der name | Status            | Det                           | tails                                                                                                    | check this section for your<br>complete medication<br>history on file with VA.                               |
|                                   | aml                   | LODIPine (amLODIP                                  | ine 10 mg oral table                    | t)                                   |                   |                               | L                                                                                                    |                                                                                                    |
|                                   | Start<br>April        | Date<br>10, 2025                                   | Provi<br>Provi                          | der<br>der name                      | Status            | Det                           | tails                                                                                                    |                                                                                                    |
|                                   | mer                   | mantine (memantine                                 | 10 mg tablet)                           |                                      |                   |                               |                                                                                                    |                                                                                                    |
| CLICK here to go                  | Start<br>April        | Date<br>10, 2025                                   | Provi<br>                               | der                                  | Status<br>Ordered | Det                           | tails                                                                                                    |                                                                                                    |
| to next section                   | aba                   | acavir (abacavir 300 r                             | ng tablet)                              |                                      |                   |                               |                                                                                                    |                                                                                                    |

|                                | An official website          | e of the United States g                    | overnment Here's how you know               |          | Talk to the Ver                   | terans Crisis Line n | ow 🗲                                                                                                    |
|--------------------------------|------------------------------|---------------------------------------------|---------------------------------------------|----------|-----------------------------------|----------------------|----------------------------------------------------------------------------------------------------|
| VA My VA Health                |                              | Home                                        | Appointments                                | Messages | Pharmacy                          | More 👻               | VETERAN'S NAME 🥆                                                                                           |
| Pharmacy                       | Current M                    | edications                                  |                                             | ·        |                                   |                      | Print                                                                                                    |
| View current medications       | Viewing he                   | alth record for:                            |                                             |          |                                   |                      |                                                                                                    |
| View comprehensive medications | WETERA                       | N'S NAME                                    |                                             |          |                                   | •                    | To refill a prescription,                                                                                  |
|                                | atorvastat<br>Refills Remain | in 20 mg oral t<br>ing Dispensed<br>Pending | ablet<br>Quantity Last Refill Date<br>      | e        | Refill                            | Details              | select <b>Refill</b> next to the<br>medication you wish to<br>refill. Your page may show<br>the following: |
|                                | multivitam                   | in oral tablet                              |                                             |          |                                   |                      | <ul><li>Refillable prescriptions</li><li>Documented medications</li></ul>                                  |
|                                | Refills Remain<br>3          | ing Dispensed<br>30                         | Quantity Last Refill Date<br>April 10, 2025 | 8        | Refill Requested<br>April 10, 202 | 5 Details            | <ul> <li>Prescribed medications<br/>that may or may not be<br/>refillable</li> </ul>                       |
|                                | metoprolo                    | succinate ER                                | R 100 mg/24 hour tal                        | blet     |                                   |                      |                                                                                                    |
|                                | Refills Remain<br>3          | ing Dispensed<br>90                         | Quantity Last Refill Date<br>April 10, 2025 | e        | Refill                            | Details              | <ul> <li>Prescribed medications<br/>that may or may not be<br/>renewable</li> </ul>                        |
|                                | atorvastat                   | in 20 mg oral t                             | ablet                                       |          |                                   | ,                    | New medications                                                                                            |
|                                | Refills Remain               | ing Dispensed<br>Pending                    | Quantity Last Refill Date<br>               | e        | Refill                            | ails                 | ordered but not yet filled                                                                                 |
|                                | albuterol 9                  | 0 mcg/inh aer                               | osol inhaler                                |          |                                   |                      | ,                                                                                                    |
|                                | Refills Remain               | ing Dispensed                               | Quantity Last Refill Date                   | e        | Refill                            | Details              |                                                                                                    |

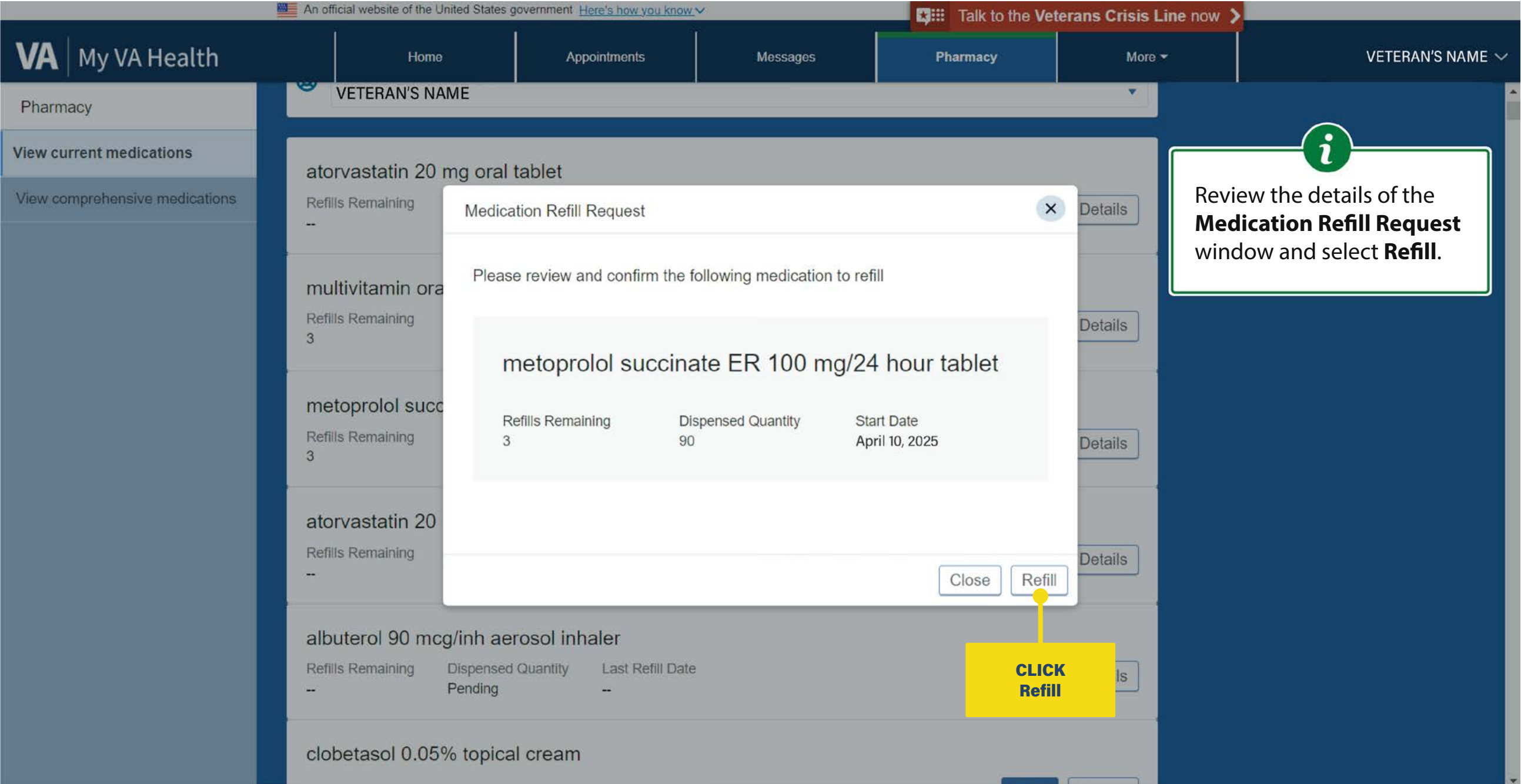

|                                     | An official website of the United States                          | Y                                                                   | Talk to the Veterans Crisis Line now > |                                    |         |                                                                                                    |  |  |
|-------------------------------------|-------------------------------------------------------------------|---------------------------------------------------------------------|----------------------------------------|------------------------------------|---------|----------------------------------------------------------------------------------------------------|--|--|
| VA My VA Health                     | Home                                                              | Appointments                                                        | Messages                               | Pharmacy                           | More 👻  | VETERAN'S NAME                                                                                               |  |  |
| Pharmacy                            | Current Medications                                               | 5                                                                   |                                        |                                    |         | $\sim$                                                                                                    |  |  |
| View current medications            | Viewing health record for:                                        |                                                                     |                                        |                                    |         |                                                                                                    |  |  |
| View comprehensive medications      | WETERAN'S NAME                                                    |                                                                     |                                        |                                    |         | After submitting your                                                                                        |  |  |
|                                     | atorvastatin 20 mg oral<br>Refills Remaining Dispensed<br>Pending | tablet<br>I Quantity Last Refill Date<br>                           |                                        | Refill                             | Details | successful will display at<br>the bottom right-hand<br>corner of this page outlined<br>in yellow for display |  |  |
|                                     | multivitamin oral tablet<br>Refills Remaining Dispensed<br>3 30   | Quantity Last Refill Date<br>April 10, 2025                         |                                        | Refill Requested<br>April 10, 2025 | Details | that your request has been<br>successfully sent to the<br>pharmacy. If your request                          |  |  |
|                                     | metoprolol succinate El<br>Refills Remaining Dispensed<br>3 90    | R 100 mg/24 hour tab<br>Quantity Last Refill Date<br>April 10, 2025 | olet                                   | Refill Requested<br>April 10, 2025 | Details | message will be displayed instead.                                                                           |  |  |
|                                     | atorvastatin 20 mg oral<br>Refills Remaining Dispensed<br>Pending | tablet<br>I Quantity Last Refill Date<br>-                          |                                        | Refill                             | Details |                                                                                                    |  |  |
| CLICK here to go<br>to next section | albuterol 90 mcg/inh ae<br>Refills Remaining Dispensed            | rosol inhaler                                                       |                                        | Refill                             | Details | Refill successful                                                                                            |  |  |

|                                | An officia            | al website of the United States g                       | overnment Here's how you know               | Y        | Talk to the Veterans Crisis Line now > |          |                                                                                                    |  |
|--------------------------------|-----------------------|---------------------------------------------------------|---------------------------------------------|----------|----------------------------------------|----------|----------------------------------------------------------------------------------------------------|--|
| VA My VA Health                |                       | Home                                                    | Appointments                                | Messages | Pharmacy                               | More 🝷   | VETERAN'S NAME N                                                                                                    |  |
| Pharmacy                       | Curre                 | nt Medications                                          |                                             |          |                                        |          | $\sim$                                                                                                    |  |
| View current medications       | Vie                   | wing health record for:                                 |                                             |          |                                        |          |                                                                                                    |  |
| View comprehensive medications | () VI                 | ETERAN'S NAME                                           |                                             |          |                                        | <u> </u> | The <b>Refill Requested</b> date                                                                                                    |  |
|                                | atorv<br>Refills<br>  | rastatin 20 mg oral t<br>Remaining Dispensed<br>Pending | tablet<br>Quantity Last Refill Date<br>     | ð :      | Refill                                 | Details  | is displayed next to the<br>medication. This will be<br>shown until the request is<br>filled and shipped to your<br>address on file, then revert |  |
|                                | multi<br>Refills<br>3 | vitamin oral tablet<br>Remaining Dispensed<br>30        | Quantity Last Refill Date<br>April 10, 2025 |          | Refill Requested<br>April 10, 2025     | Details  | to showing the <b>Refill</b><br>button for subsequent<br>refill or renewal requests<br>(as applicable).                                          |  |
|                                | meto                  | prolol succinate ER                                     | R 100 mg/24 hour tab                        | blet     |                                        |          |                                                                                                    |  |
|                                | Refills<br>3          | Remaining Dispensed<br>90                               | Quantity Last Refill Date<br>April 10, 2025 | •        | Refill Requested<br>April 10, 2025     | Details  |                                                                                                    |  |
|                                | atorv                 | vastatin 20 mg oral t                                   | tablet                                      |          |                                        |          |                                                                                                    |  |
|                                | Refills               | Remaining Dispensed<br>Pending                          | Quantity Last Refill Date                   | 3        | date                                   | Details  |                                                                                                    |  |
|                                | albut                 | erol 90 mcg/inh aer                                     | osol inhaler                                |          |                                        |          |                                                                                                    |  |
|                                | Refills               | Remaining Dispensed                                     | Quantity Last Refill Date                   |          | Refill                                 | Details  |                                                                                                    |  |

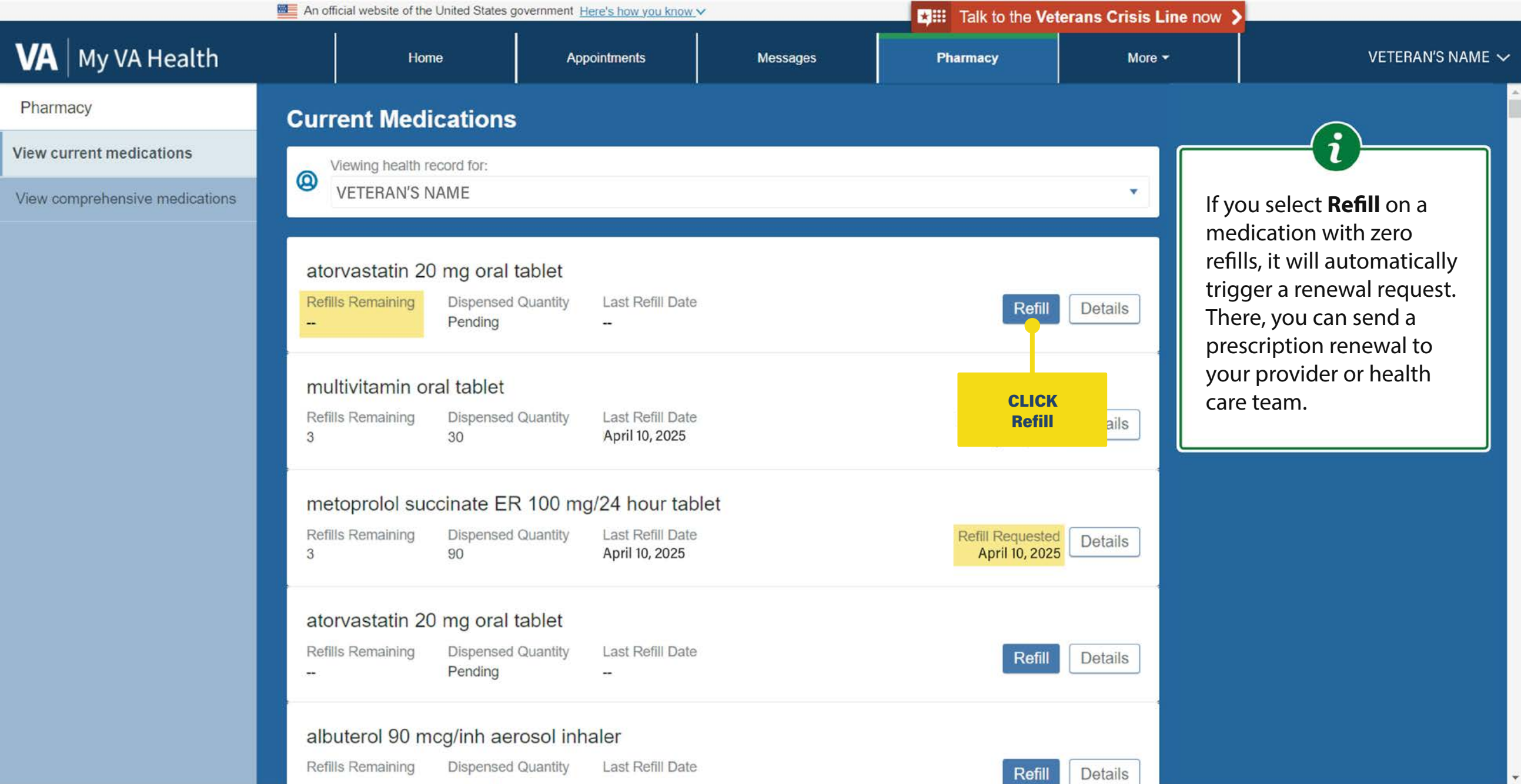

|                                                                                                    | An official website of the United State                       | Talk to the Veteran | is Crisis Line now 🔰 |                                 |                                                                          |                                                                                         |
|----------------------------------------------------------------------------------------------------|---------------------------------------------------------------|---------------------|----------------------|---------------------------------|--------------------------------------------------------------------------|-----------------------------------------------------------------------------------------|
| 🗚 🛛 My VA Health                                                                                                    | Home                                                          | Appointments        | Messages             | Pharmacy                        | More -                                                                   | VETERAN'S NAME                                                                          |
|                                                                                                    |                                                               |                     |                      |                                 |                                                                          |                                                                                         |
| * Indicates a required field.<br>Who do you want to send this reques<br>Provider Name<br>Select a recipient                                             | t to? *                                                       |                     |                      |                                 | In the presc<br>window, sea                                              | ription renewal<br>arch for the                                                         |
| atorvastatin 20 mg oral tablet<br>Ordered By: Hospitalist1, VA-Pr<br>Show more info<br>Reason for renewal                                               | CLICK<br>Who do you<br>ant to send<br>request to? *<br>field. |                     | Quantity             | Date Started On: April 10, 2025 | down menu<br>do you war<br>request to?                                   | in the drop-<br>that says, " <b>Who</b><br><b>to send this</b><br>"This field allows    |
| Example: "out of meds"                                                                                                    |                                                               |                     | Example: "one we     | ek's worth"                     | include prov<br>VA facility lo                                           | vider name and<br>ocation. You can                                                      |
| <ul> <li>* How should we contact you if we have a secure message</li> <li>&gt; By phone (please provide number)</li> <li>Additional comments</li> </ul> | ave questions?                                                |                     |                      |                                 | also search<br>teams by se<br>your VA faci<br>then scrollir<br>drop-down | for health care<br>arching first by<br>lity name and<br>ng down the<br>menu to find the |
|                                                                                                    |                                                               |                     |                      |                                 | appropriate<br>specialty, or                                             | e department,<br>r team name.                                                           |

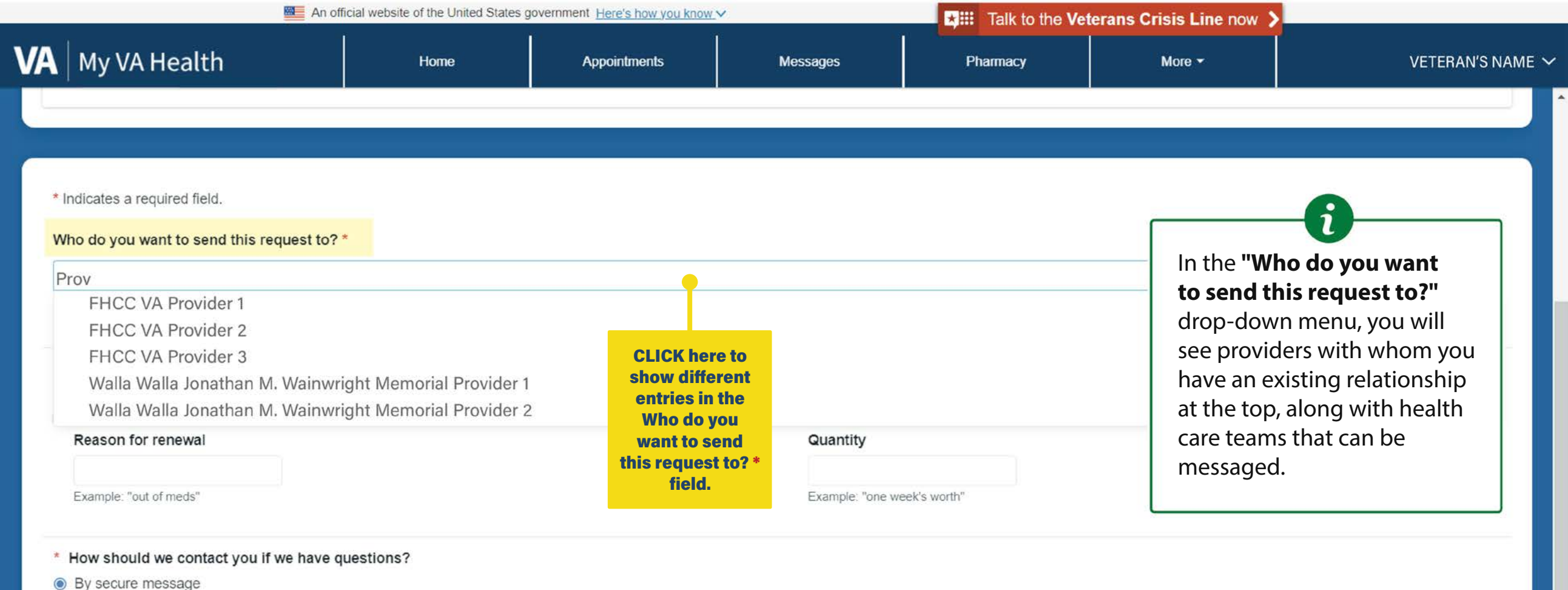

**O D) D** 

By phone (please provide number)

## Additional comments

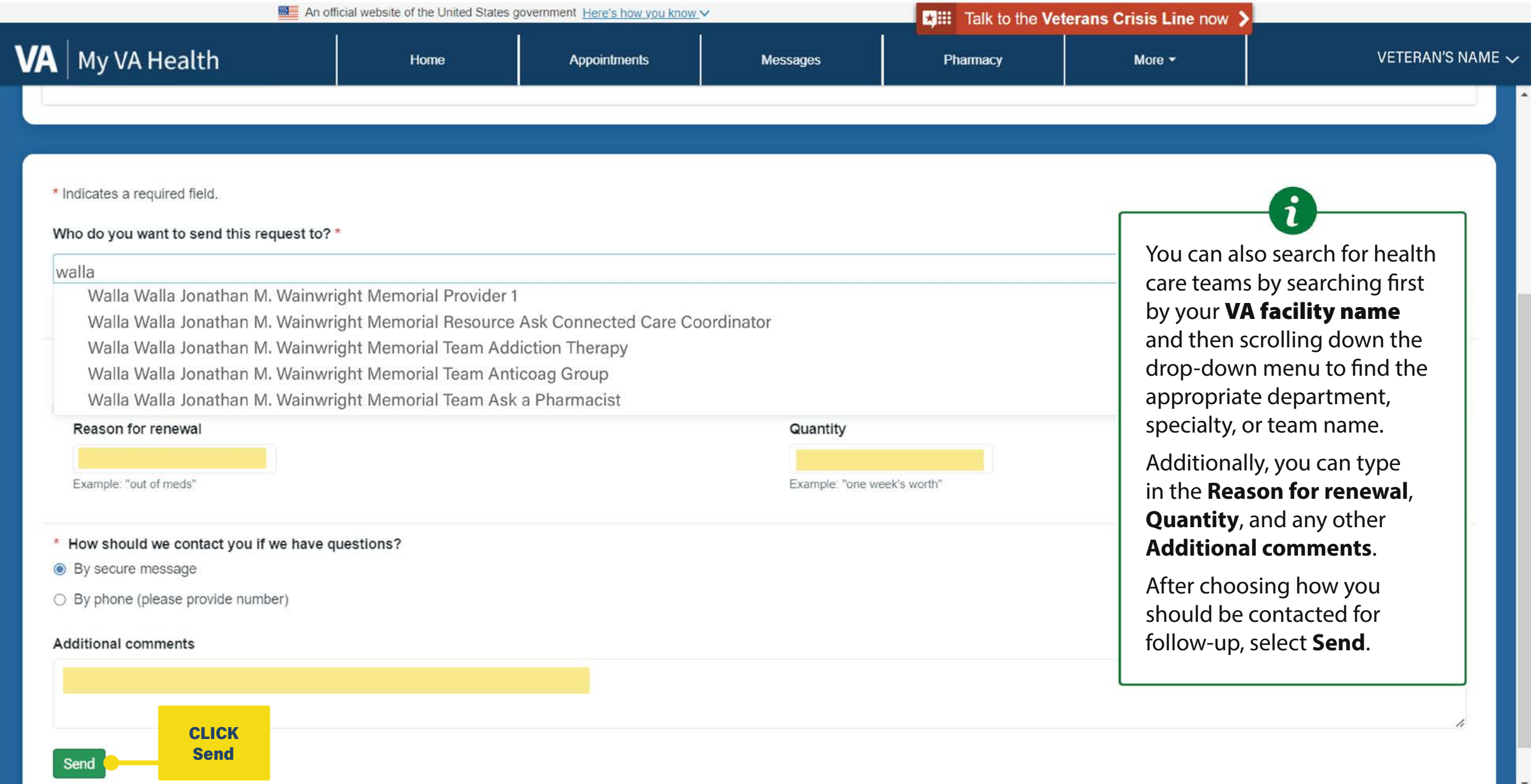

|                                                                                                    | An official website of the United States | Talk to the V                    |          |                       |                                                                                                    |                                                                                                  |
|----------------------------------------------------------------------------------------------------|------------------------------------------|----------------------------------|----------|-----------------------|----------------------------------------------------------------------------------------------------|--------------------------------------------------------------------------------------------------|
| VA   My VA Health                                                                                                    | Home                                     | Appointments                     | Messages | Pharmacy              | More -                                                                                                    | VETERAN'S NAME                                                                                   |
| < FHCC VA Provider 1:                                                                                                    | Prescription renew                       | val request                      |          |                       |                                                                                                    | Print                                                                                            |
| Successfully sent the message!                                                                                                    |                                          |                                  |          | CLICK<br>Pharmacy tab |                                                                                                    |                                                                                                  |
| Forward<br>From: VETERAN'S NAME<br>To: Provider/Team Name<br>Sent: 04/10/2025 10:10 a.m. EDT<br>Subject: Prescription renewal request<br>Thank you for your message. It has be | en successfully sent to the appropriate  | e care team.                     |          |                       | This is a screenshot co<br>the Prescription renew<br><b>Successfully sent the</b><br>Messages can be revis<br>Sent Messages folder,<br>Messages tab of My V | onfirming<br>wal request<br><b>e message!</b><br>ewed in the<br>, available in the<br>'A Health. |
| VETERAN'S NAME is requesting rene<br>Prescription(s) to be renewed                                                                                                    | ewal of the prescription(s) below and    | has submitted the following deta | ils:     |                       | Select the <b>Pharmacy</b><br>more about your med                                                                                                    | tab to learn<br>dications.                                                                       |
| Medication: atorvastatin 20 mg oral ta<br>Dose: 20 mg<br>Frequency: Daily                                                                                                    | blet                                     |                                  |          | L                     |                                                                                                    |                                                                                                  |

Rx date: 04/10/2025 Prescribed by: Hospitalist1, VA-Physician Reason for renewal: need more meds Quantity: 30 days

## **Contact Information**

By Secure Message

|                                | An official website of th                | ne United States governme                        | ent Here's how you know               | Y        | Talk to the Vete                   | erans Crisis Line now | >                                                                                             |
|--------------------------------|------------------------------------------|--------------------------------------------------|---------------------------------------|----------|------------------------------------|-----------------------|-----------------------------------------------------------------------------------------------|
| VA My VA Health                | Но                                       | ome                                              | Appointments                          | Messages | Pharmacy                           | More 🕶                | VETERAN'S NAME 🗸                                                                              |
| Pharmacy                       | Current Med                              | lications                                        |                                       |          |                                    |                       | Print                                                                                         |
| View current medications       | Viewing health                           | record for:                                      |                                       |          |                                    |                       |                                                                                               |
| View comprehensive medications | WETERAN'S                                | NAME                                             |                                       |          |                                    | 🔄 🚺 If a              | a medication cannot be                                                                        |
|                                | atorvastatin 2<br>Refills Remaining<br>0 | 20 mg oral tablet<br>Dispensed Quanti<br>Pending | t<br>ty Last Refill Date              |          | Refill                             | Details me            | etails to view additional<br>formation about the<br>edication. You may<br>eed to contact your |
|                                | multivitamin o<br>Refills Remaining<br>3 | Dispensed Quanti<br>30                           | ty Last Refill Date<br>April 10, 2025 |          | Refill Requested<br>April 10, 2025 | Details f             | ovider through Secure<br>essaging available in<br>e Messages tab.                             |
|                                | metoprolol su                            | iccinate ER 100                                  | mg/24 hour tab                        | blet     |                                    |                       |                                                                                               |
|                                | Refills Remaining<br>3                   | Dispensed Quanti<br>90                           | ty Last Refill Date<br>April 10, 2025 | Ê.       | Refill                             | Details               |                                                                                               |
|                                | atorvastatin 2                           | 20 mg oral tablet                                | ť                                     |          |                                    | сцск                  |                                                                                               |
|                                | Refills Remaining                        | Dispensed Quanti<br>Pending                      | ty Last Refill Date                   | Ê        | Re                                 | Details               |                                                                                               |
|                                | albuterol 90 n                           | ncg/inh aerosol                                  | inhaler                               |          |                                    |                       |                                                                                               |
|                                | Refills Remaining                        | Dispensed Quanti                                 | ty Last Refill Date                   |          | Refill                             | Details               |                                                                                               |

|                                | An official website of the Uni         | ted States government Here's I                          | now you know 🗸                            | Talk to the Ve                          | terans Crisis Line | now 🔰                                                                    |
|--------------------------------|----------------------------------------|---------------------------------------------------------|-------------------------------------------|-----------------------------------------|--------------------|--------------------------------------------------------------------------|
| VA Health                      | Home                                   | Medication Details                                      | ţ.                                        |                                         | More *             | VETERAN'S NAME 🗸                                                         |
| Pharmacy                       | Refills Remaining                      | 1 Information. The dose                                 | e, frequency, and route information       | that is displayed below may have        | Details            | $\sim$                                                                   |
| View current medications       |                                        | for taking the medication<br>and medication information | n; always consult your pharmacy<br>ation. | or health care provider for instruction | s                  |                                                                          |
| View comprehensive medications | Refills Remaining                      | metoprolol tar                                          | trate 25 mg tablet                        |                                         | Details            | Remember, you can<br>also request refills and<br>renewals by calling the |
|                                |                                        | Dose                                                    | Route                                     | Prescription Number                     |                    | phone number on your                                                     |
|                                | Ioratadine 10 m                        | 1 tab(s)                                                | Oral                                      | 3001-60817905                           |                    | prescription label, mailing                                              |
|                                |                                        | Last Refill Date<br>April 10, 2025                      | Refills Remaining<br>3                    |                                         | Details            | in a refill slip, or asking<br>your provider at your next                |
|                                | metoprolol tartra<br>Refills Remaining | Start Date<br>April 10, 2025                            | Provider<br>PCP18, VA-Physician           |                                         | Details            | appointment.                                                             |
|                                | 3                                      | How Should I Take My M<br>Take 1 tablet by mouth        | Medicine?<br>dally                        |                                         |                    |                                                                          |
|                                | predniSONE 5 r                         | Directions For Use                                      |                                           |                                         |                    |                                                                          |
|                                | Refills Remaining                      | 25 mg, Oral, Daily, 30 E                                | A, 3 Refill(s)                            | CLIC                                    | R Datails          |                                                                          |
|                                | sevelamer carb                         | Learn more about this m                                 | nedication                                | Clos                                    |                    |                                                                          |
|                                | Refills Remaining                      |                                                         |                                           | Close                                   | Details            |                                                                          |
|                                | acetaminophen-o                        | codeine 300 mg-30                                       | mg tablet                                 |                                         |                    |                                                                          |

|                                | An official web                 | site of the United States g                   | overnment Here's how you know                                       |          | Talk to the Vete                   | erans Crisis Line r                                                                                                    | iow 🔰                           |
|--------------------------------|---------------------------------|-----------------------------------------------|---------------------------------------------------------------------|----------|------------------------------------|----------------------------------------------------------------------------------------------------|---------------------------------|
| VA   My VA Health              |                                 | Home                                          | Appointments                                                        | Messages | Pharmacy                           | More 👻                                                                                                    | VETERAN'S NAME 🗸 🗸              |
| Pharmacy                       | Current                         | Medications                                   |                                                                     | ÷        |                                    |                                                                                                    | Print                           |
| View current medications       | Viewing                         | health record for:                            |                                                                     |          |                                    |                                                                                                    |                                 |
| View comprehensive medications | (Q) VETER                       | AN'S NAME                                     |                                                                     |          |                                    | *                                                                                                    | lf you need help                |
|                                | atorvasta<br>Refills Rema<br>   | atin 20 mg oral<br>ining Dispensed<br>Pending | tablet<br>Quantity Last Refill Date<br>                             | e        | Refill                             | requesting a prescription<br>refill or renewal using<br>My VA Health, there is a<br>support team ready to help<br>anytime by calling |                                 |
|                                | multivitar<br>Refills Rema<br>3 | min oral tablet<br>ining Dispensed<br>30      | Quantity Last Refill Date<br>April 10, 2025                         | Ð        | Refill Requested<br>April 10, 2025 | Details                                                                                                    | 888-444-MYVA (6982).            |
|                                | metoprol<br>Refills Rema<br>3   | ol succinate EF<br>ining Dispensed<br>90      | R 100 mg/24 hour tal<br>Quantity Last Refill Date<br>April 10, 2025 | blet     | Refill                             | Details                                                                                                    | CLICK here to<br>return back to |
|                                | atorvasta<br>Refills Rema<br>   | atin 20 mg oral<br>ining Dispensed<br>Pending | tablet<br>Quantity Last Refill Date<br>                             | e        | Refill                             | Details                                                                                                    | the Home tab                    |
|                                | albuterol<br>Refills Rema       | 90 mcg/inh ae                                 | rosol inhaler<br>Quantity Last Refill Date                          | e        | Jan 22<br>Refill                   | , 2024<br>Details                                                                                                    |                                 |